2024年6月1

Medical Fitness SHAFT

## 各プランにおける月回数での運用イメージ

|      |        | 4月 | 5月 | 6月 | 7月 | 8月 | 9月 | 10月 | 11月 | 12月 | 1月 | 2月 | 3月 | 合計利用回数 |
|------|--------|----|----|----|----|----|----|-----|-----|-----|----|----|----|--------|
| 通常会員 | 月利用回数  | 8  | 8  | 8  | 8  | 8  | 8  | 8   | 8   | 8   | 8  | 8  | 8  | 104    |
|      | クーポン配布 | 4  |    |    |    |    |    | 4   |     |     |    |    |    | 104    |
| U65  | 月利用回数  | 4  | 4  | 4  | 4  | 4  | 4  | 4   | 4   | 4   | 4  | 4  | 4  | 52     |
|      | クーポン配布 | 2  |    |    |    |    |    | 2   |     |     |    |    |    | 52     |

U65会員:週1回→月4回

通常会員:週2回→月8回、翌月に1回まで繰り越し可能

半期に1度、取得後より有効期間1年のチケットをクーポンにて配布。

## チケットの使用方法

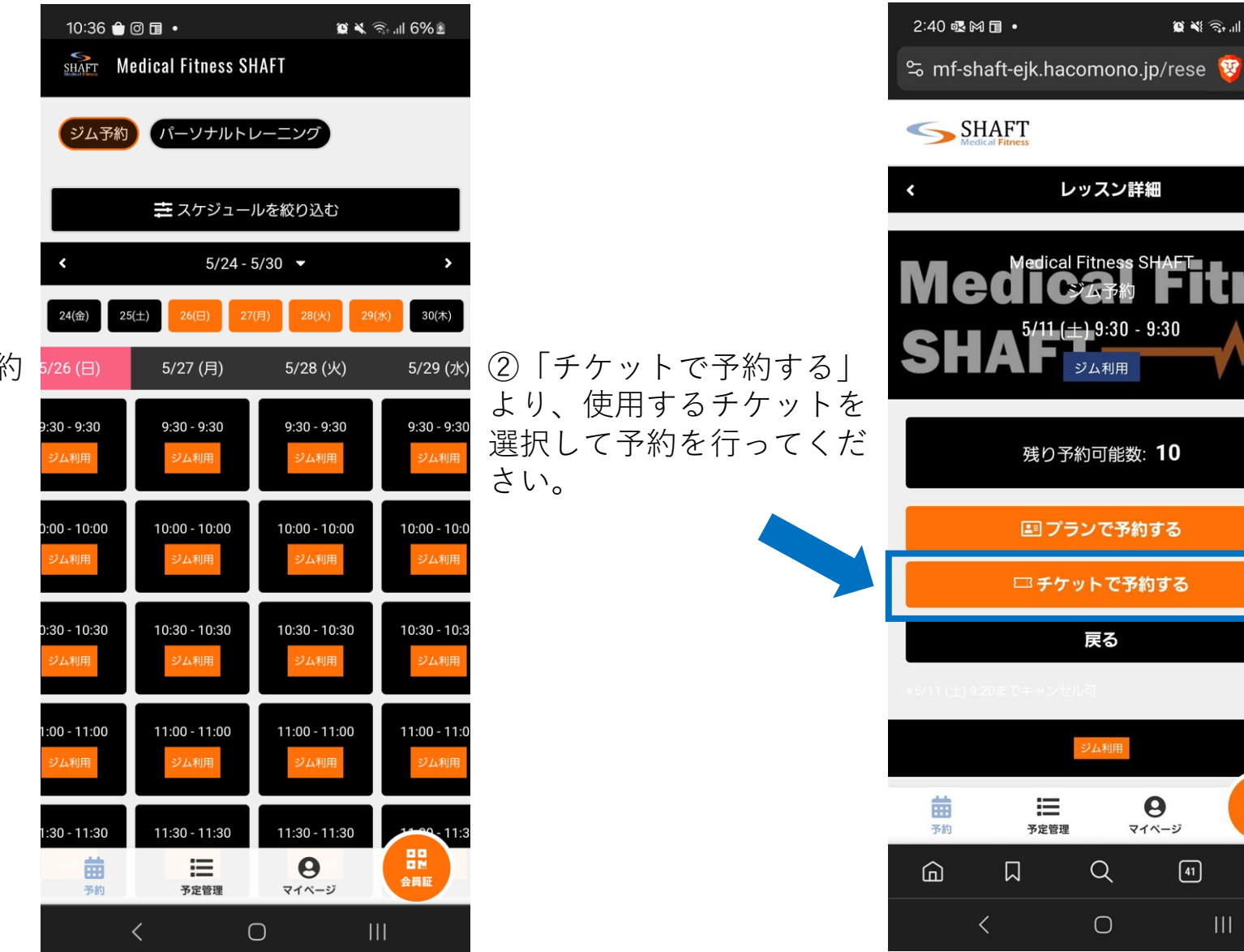

🖸 📲 🙃 📶 44% 🗎

≡

Ê

会員証

:

0

マイページ

41

①ジム予約画面より、予約 希望日程を選択します。

## クーポンの適用方法

 ①会員ページへログイン し、マイページを開きま す。

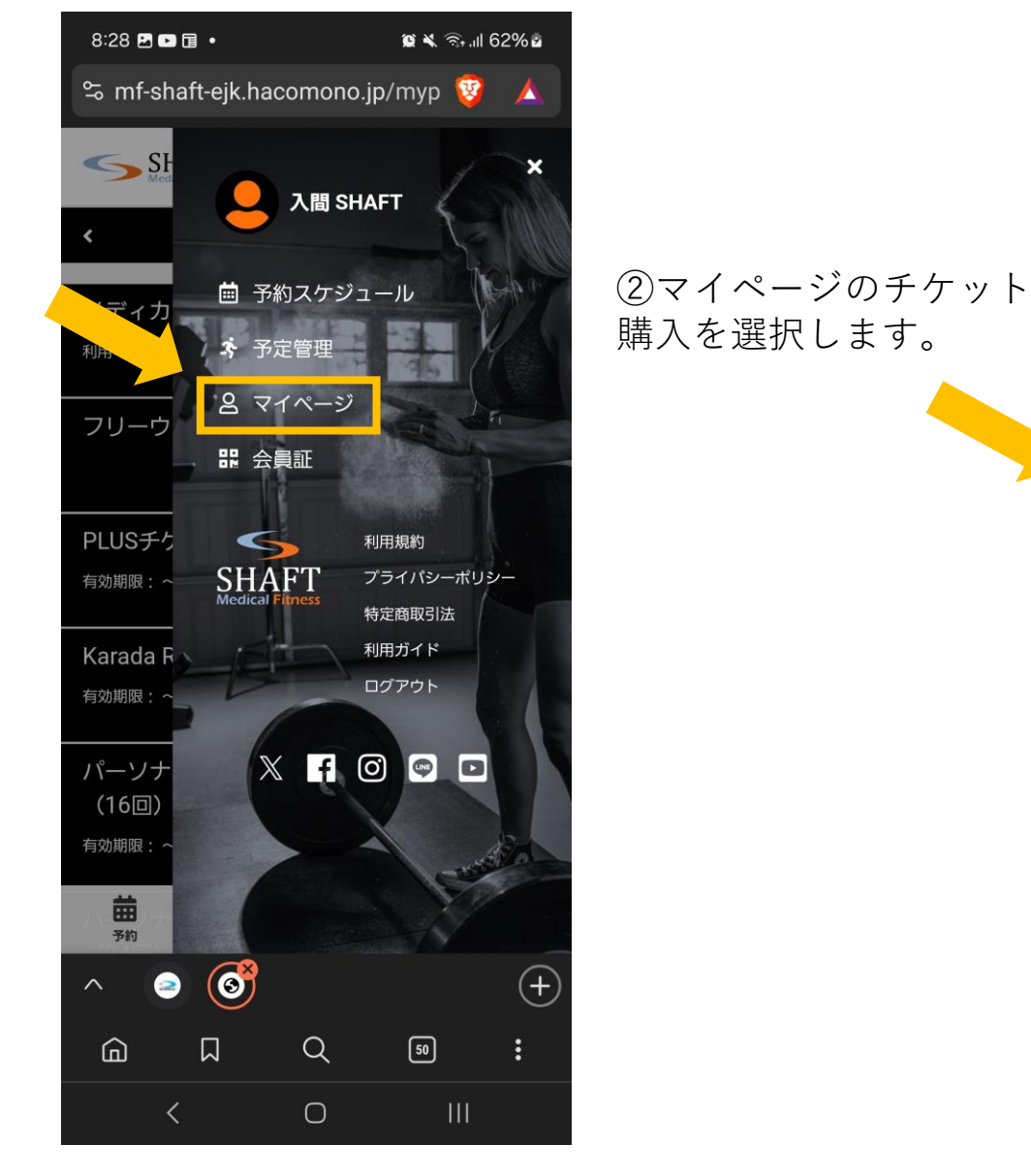

8:23 🗈 🖬 😯 🔹 🗯 💐 🗟 .ill 59% 🖬 🛸 mf-shaft-ejk.hacomono.jp/myp 🤯 SHAFT  $\equiv$ ✓ 本人確認済) 入間 SHAFT SHAFT Admin 同時予約可能数: 全体 0 / 4回 チケット購入 契約管理 保有している予約権利 チケット > 購入・利用履歴 曲 ≣ 0 会員証 予約 予定管理 マイページ 6 (+)2  $\wedge$ 50 Q ŵ : Ο

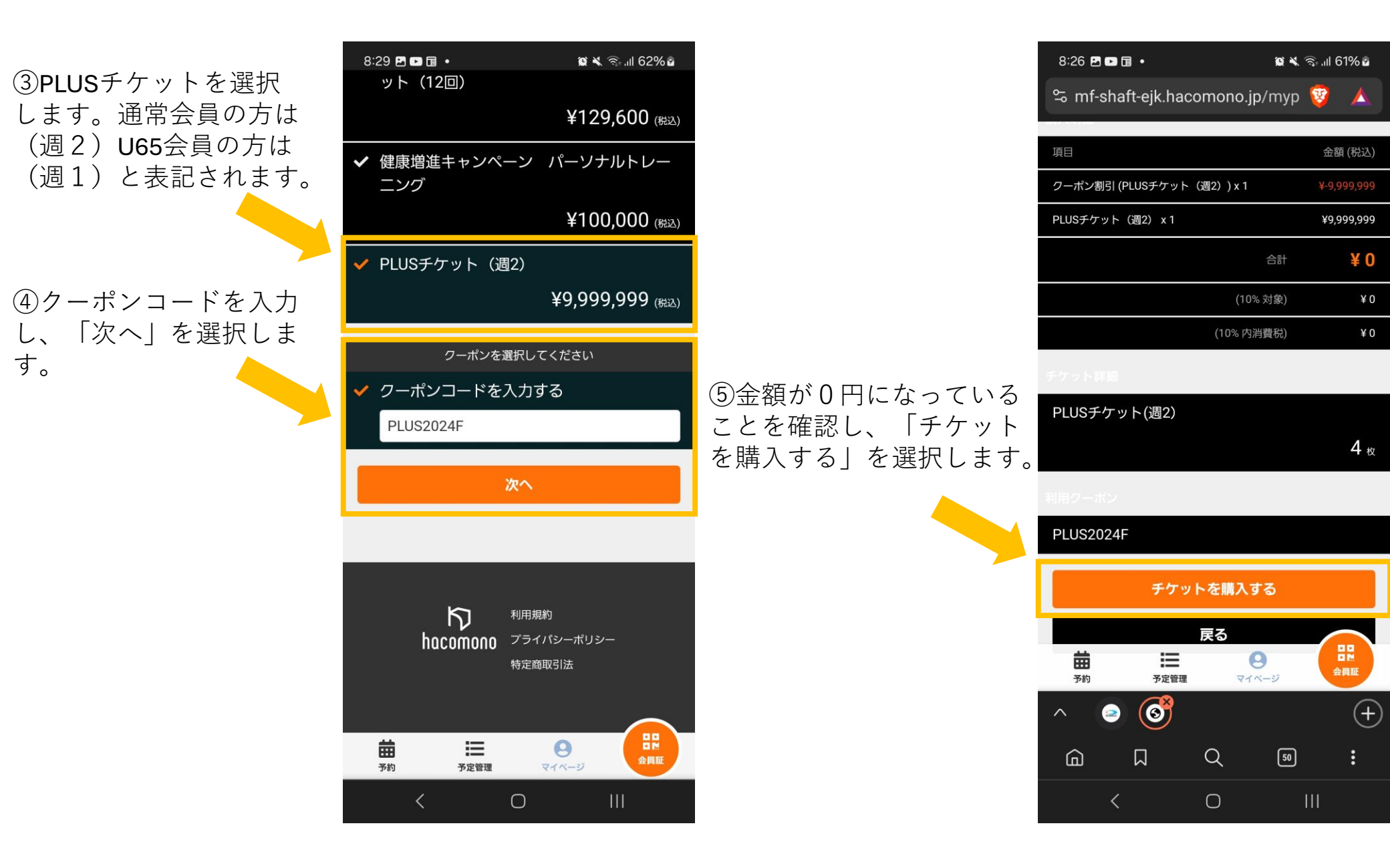

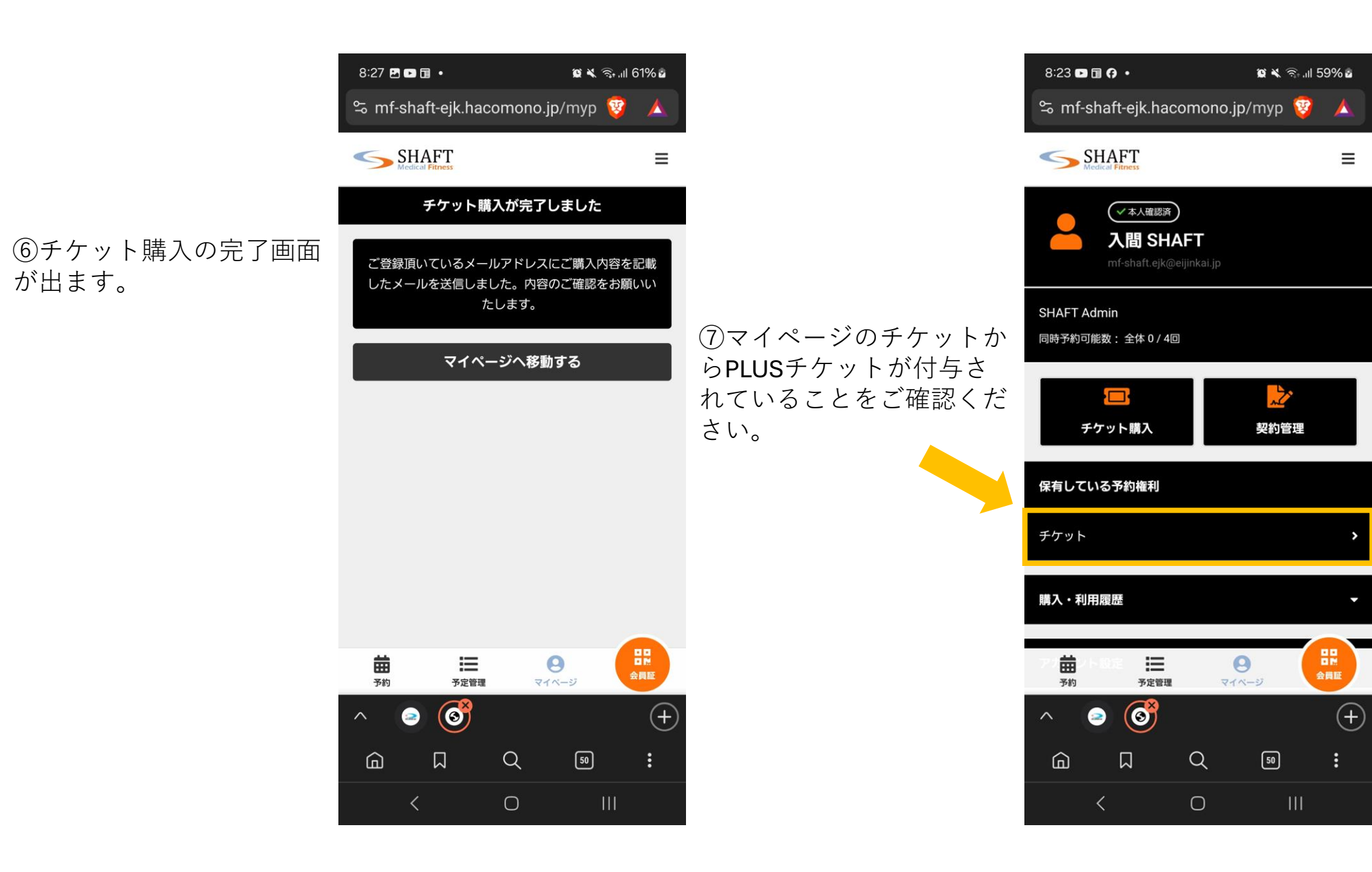